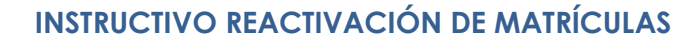

Apreciado usuario, recuerde que para proceder a realizar la reactivación de su(s) matricula (s), debe contar con usuario verificado. Para ello puede revisar el instructivo de verificación de identidad.

1. Ingrese a la página de la Cámara de Comercio de Duitama

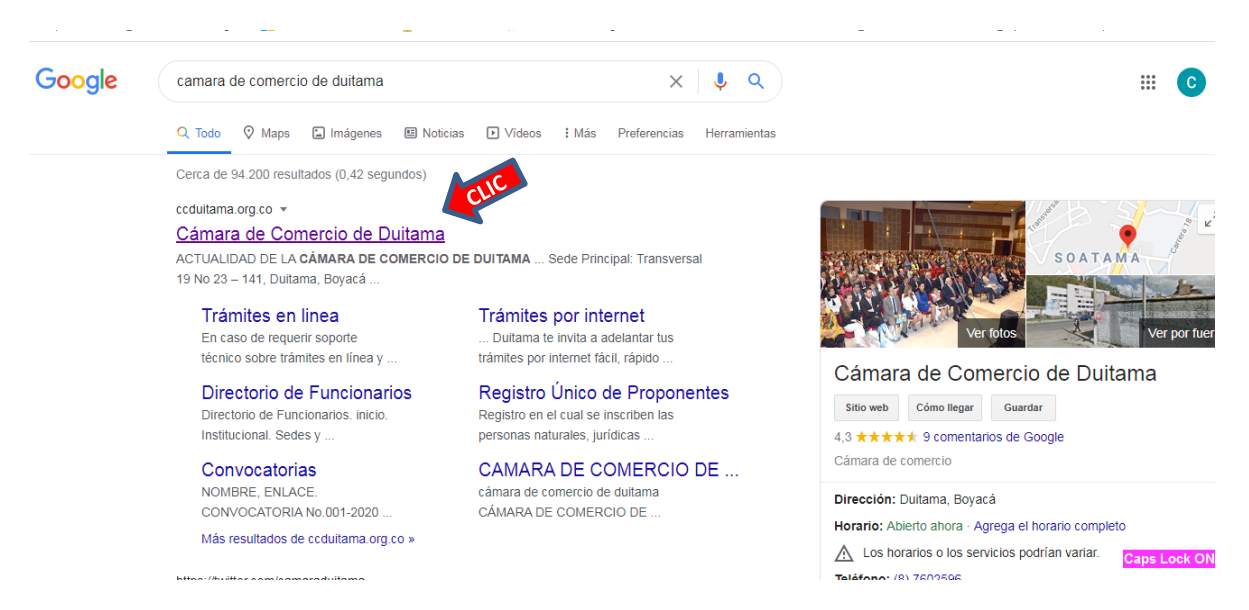

2. Ingrese al cajón de servicios registrales

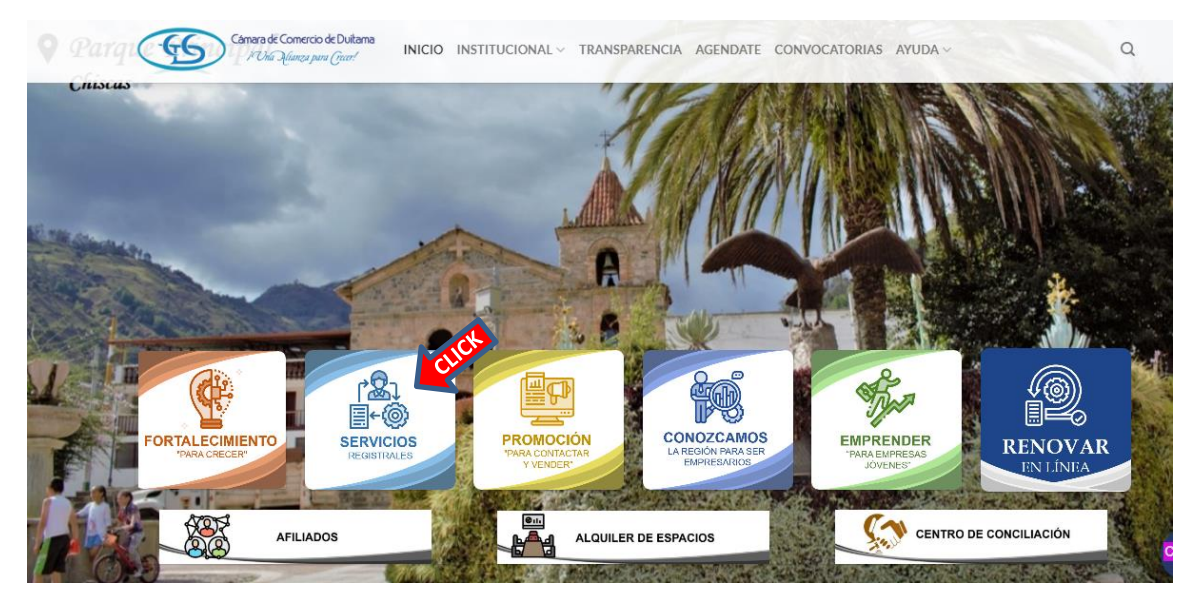

3. De clic en ingresar, trámites en línea

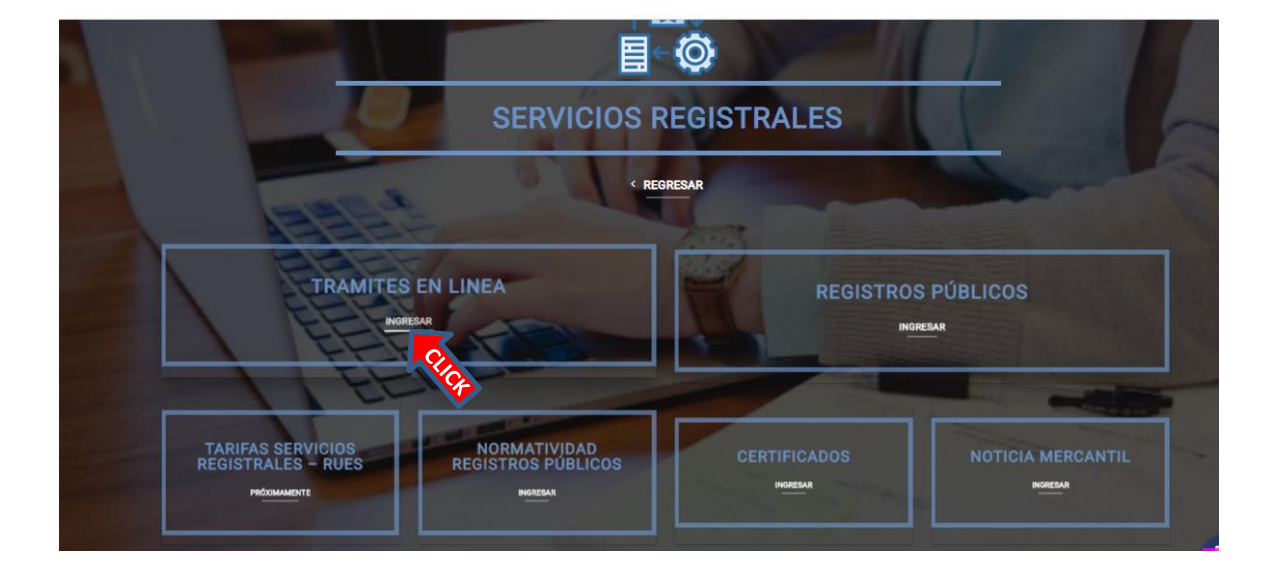

4. De clic en la casilla de renovaciones

|                                  |                                 | OIOTDAL FO                 |                                                  |
|----------------------------------|---------------------------------|----------------------------|--------------------------------------------------|
| CERTIFICADOS                     | RENOVACIONES                    | MATRICULAS                 | ACTOS Y DOCUMENTOS                               |
| REGISTRO ÚNICO DE<br>PROPONENTES | REGISTRO NACIONAL DE<br>TURISMO | MEDIOS DE PAGO DISPONIBLES | VERIFICACIÓN DE CERTIFICAD<br>PARA DESTINATARIOS |
| 1                                |                                 |                            |                                                  |
|                                  |                                 |                            |                                                  |

5. Luego lo direcciona al sistema integrado de información, por favor digite la información en las tres casillas y de clic en ingresar

| Sistema<br>Integrado de<br>Información       | Declaración de privacidad<br>Política Tratamiento Información. | <b>Fecha:</b> 2021-07-16<br><b>Hora:</b> 09:44:46<br>C.C. DUITAMA        |  |
|----------------------------------------------|----------------------------------------------------------------|--------------------------------------------------------------------------|--|
| Bienvenido al Porta<br>identificación y su o | al de Servicios Virtuales SII. Para contir<br>clave de acceso. | inuar por favor seleccione la empresa, indique su correo electrónico, su |  |
|                                              | <b>★</b> Empresa                                               |                                                                          |  |
|                                              | DUITAMA (13)                                                   | ~                                                                        |  |
|                                              | * Correo electrónico                                           |                                                                          |  |
|                                              |                                                                |                                                                          |  |
|                                              | * Identificación                                               |                                                                          |  |
|                                              |                                                                |                                                                          |  |
|                                              | * Clave                                                        |                                                                          |  |
|                                              |                                                                |                                                                          |  |
|                                              |                                                                | Ingresar                                                                 |  |

6. Al ingresar al sistema por favor de clic en el cajón de expedientes

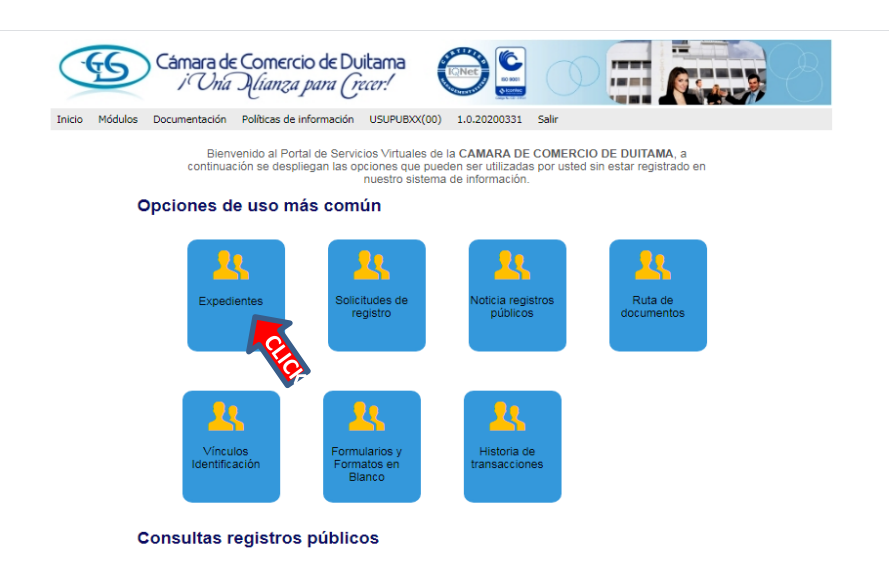

7. Digite número de matrícula o número de identificación del registro que desea reactivar, luego de clic en continuar

| Cámara de Comercio de Duitama<br>i Una Ilianza para (recer!                                                                                                    |
|----------------------------------------------------------------------------------------------------|
| Inicio Políticas de información Usuario: USUPUBXX(00) Versión : 1.0.20200331 Salir                                                                                                    |
| Consulta expedientes                                                                                                    |
| A través de esta opción usted puede realizar la búsqueda de los expedientes que se<br>encuentran inscritos en los registros que administra nuestra entidad. Por favor indique<br>el contenido a buscar en el criterio que desee y oprima el botón continuar. |
| Proponente                                                                                                    |
| Nombre                                                                                                    |
| Palabras                                                                                                    |
| Identificación                                                                                                    |
| Continuar                                                                                                    |
|                                                                                                    |

Derechos Reservados <u>Confecamaras</u>, PBX: (57)-1 3814100, BOGOTA D.C., Colombia - Sur America, Copyright 2020 ra CAMARA DE COMERCIO DE DUITAMA, Trans 19 NO 23 141 - Edificio Camara de Comercio, PBX: 7602596, Contacto : sistemas@ccduitama.org.co, <u>Declaración de privacidi</u>:

8. Seleccione el registro que desea reactivar

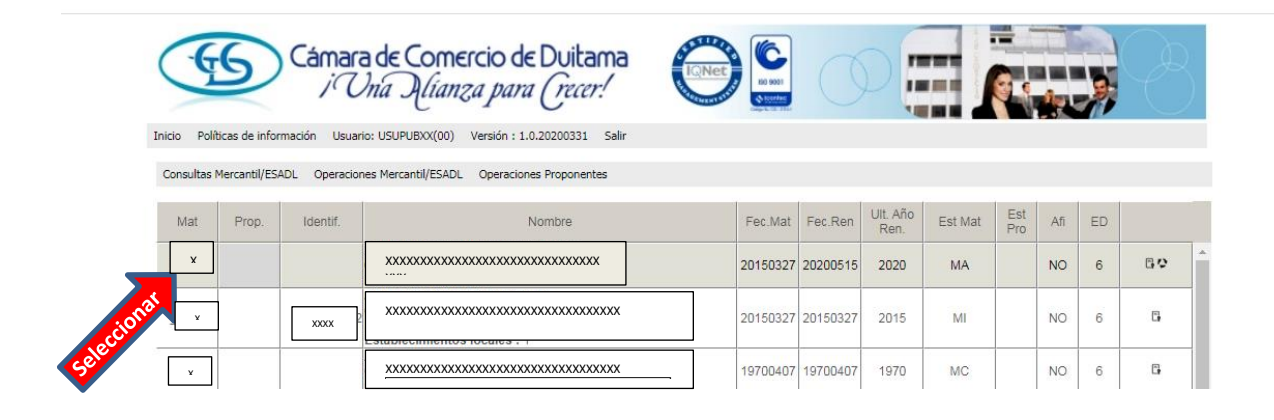

9. De clic en operaciones Mercantil/ESAL, luego se despliegan varias opciones, de clic en reactivar matrícula SIPREF

| <b>G</b>              | támara de Comercio de Duitama<br>i Una Ulianza para (recer!                              |          |          | D                |         | <b>(</b> ) |     |    | Ċ  | } |
|-----------------------|------------------------------------------------------------------------------------------|----------|----------|------------------|---------|------------|-----|----|----|---|
| Políticas de informac | ión Usuario: USUPUBXX(00) Versión : 1.0.20200331 Salir                                   |          |          |                  |         |            |     |    |    |   |
| ltas Mercantil/ESADL  | Operaciones Mercantil/ESADL Operaciones Proponentes                                      |          |          |                  |         |            |     |    |    |   |
| t Prop.               | Reactivar matrícula SIPREF<br>Renovar matrícula<br>Solicitar certificados                | Fec.Mat  | Fec.Ren  | Ult. Año<br>Ren. | Est Mat | Est<br>Pro | Afi | ED | 50 |   |
| 30                    | Radicar documentos sin costo<br>Inscripciones de documentos<br>Mutaciones                | 20150327 | 20200313 | 2020             | MI      |            | NO  | 6  | 6  | 1 |
| 10                    | Solicitud Registro de Libros Electrónicos<br>Solicitud Anotaciones a Libros Electrónicos | 19700407 | 19700407 | 1970             | MC      |            | NO  | 6  | C, |   |
| 2                     | Solicitud de cancelación del Registro Mercantil<br>Organización : Estab.                 | 19730412 | 19730412 | 1973             | MC      |            | NO  | 6  | C, |   |

10. Verifique la información e ingrese su clave segura (clave de usuario verificado) y de clic en validar y luego en reactivar

| The de la chancación |   | * Número identificación | \star Fecha expedición (AAAAMMDD) |
|----------------------|---|-------------------------|-----------------------------------|
| Seleccione           | ~ |                         | dd / mm / aaaa                    |
| <b>*</b> Nombres     |   | <b>★</b> Apellidos      | <b>*</b> Cargo                    |
|                      |   |                         |                                   |
| <b>*</b> Email       |   |                         | <b>*</b> Número celular           |
|                      |   |                         |                                   |

**NOTA:** En caso de estar registrado como persona natural con establecimiento de comercio, debe hacer este proceso con las dos (2) matriculas.

Esperamos que la información aportada sea de gran ayuda, de igual manera lo invitamos a que continúe utilizando los canales virtuales de la Entidad, a través de la página web: <u>https://ccduitama.org.co/</u>

Así mismo, lo invitamos a seguir nuestras redes sociales:

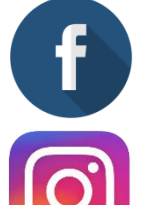

https://www.facebook.com/CamaraDeComercioDeDuitama

https://www.instagram.com/camaradecomerciodeduitama

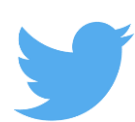

https://twitter.com/camaraduitama